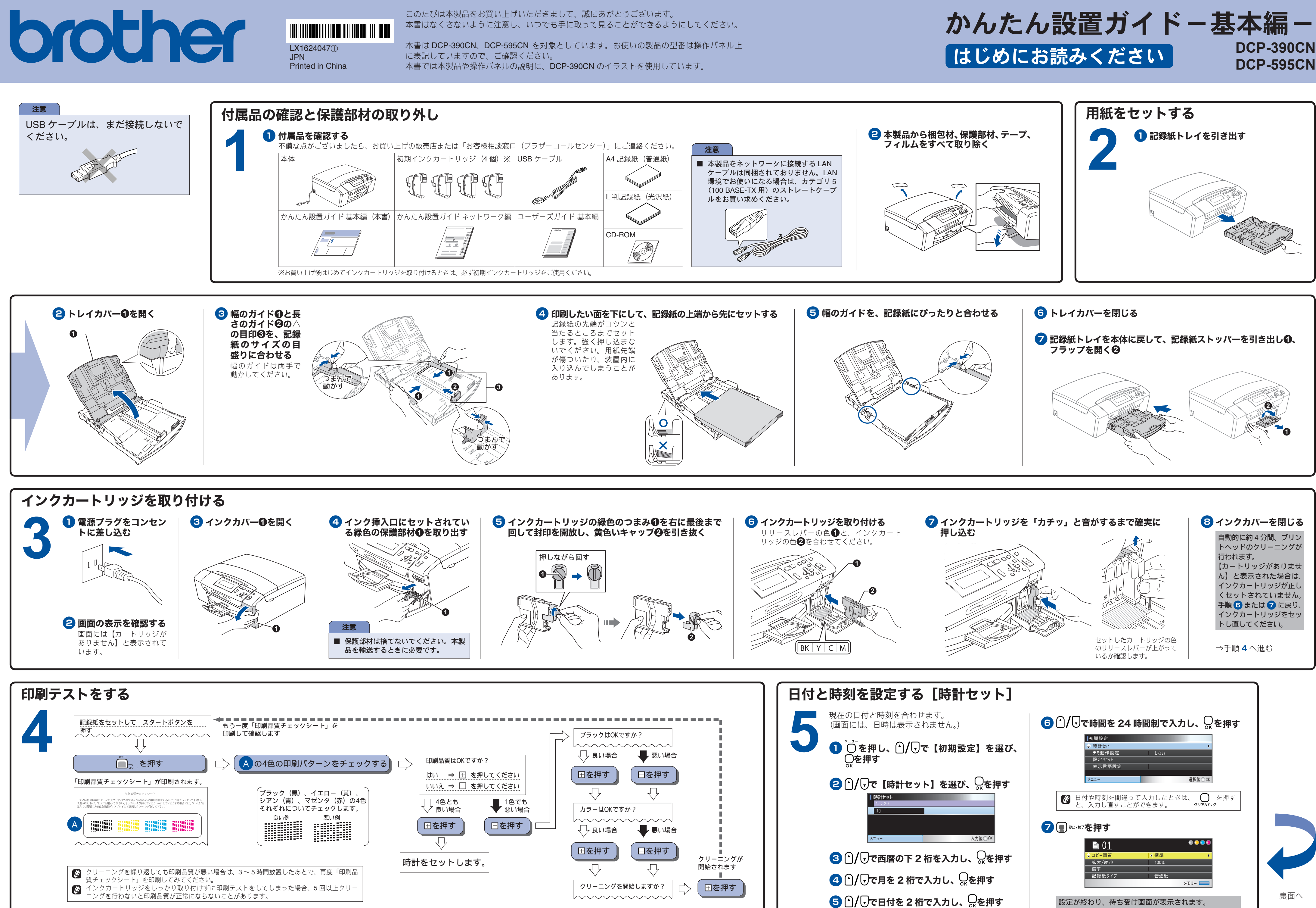

## brother

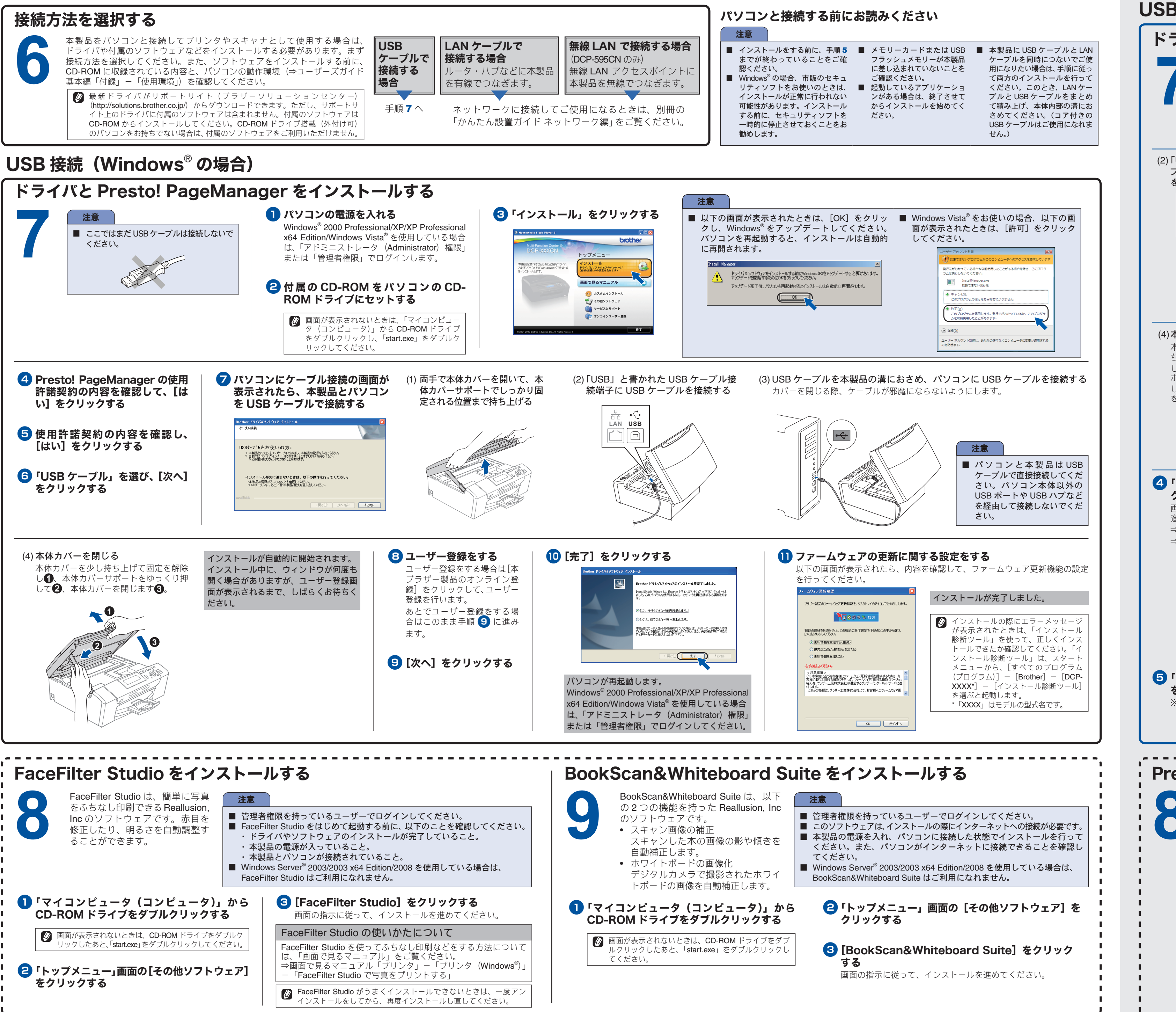

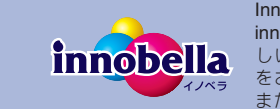

innobella (イノベラ)は、ブラザーの純正消耗品の新シリーズです。イノベラの名前は、イノベーション(innovation.「革新的」)とベラ(Bella・イタリア語で「美 しい」)の2つの言葉に由来しています。革新的なプリント技術により美しく鮮やかな高品質のプリントを実現します。写真の印刷には「イノベラ写真光沢紙」 をお勧めします。イノベラインクとあわせてお使い頂ければ、鮮やかでキメの細かい発色、つややかな仕上がりの超高画質の写真プリントを実現します。 また、安定した印刷品質の維持のためにも、イノベラインク・イノベラ写真光沢紙、およびブラザー純正の専用紙のご使用をお勧めします。

## USB 接続(Macintosh の場合) ドライバをインストールする 本製品と Macintosh を USB ケーブルで接続する (1) 両手で本体カバーを開いて、 本体カバーサポートでしっ かり固定される位置まで持 ち上げる (3) USB ケーブルを本製品の溝におさめ、 (2)「USB」と書かれた USB ケー ブル接続端子に USB ケーブル Macintosh に USB ケーブルを接続する を接続する カバーを閉じる際、ケーブルが邪魔にならな いようにします。 • LAN USB $\square$ $\Leftrightarrow$ 2 Macintosh の電源 (4)本体カバーを閉じる を入れる 本体カバーを少し持 0 ち上げて固定を解除 Macintoshの管理者権限 し ①、本体カバーサ を持っているユーザーで ポートをゆっくり押 ログインしてください。 して2、本体カバー を閉じます3。 3 付属の CD-ROM を MacintoshのCD-ROM ドライブに セットする **4**「Start Here OSX」をダブル 6 インストールが終わって クリックする Macintosh の再起動を 促す画面が表示されたら、 画面の指示に従って、インストールを 進めてください。 Macintoshを再起動する ⇒ DCP-390CN は、手順 6 へ 再起動が終わるまで、しばらくお待 ⇒ DCP-595CN は、手順 5 へ ちください。 🚑 MFL-Pro Suite す。しばらくお待ちください。 VISE 🔘 😑 MFL-Pro Suite しばらくお待ちください... Documentatio ▼ 本製品を選んで、[OK] をク リックする 8 以下の画面が表示されたら、 [OK] をクリックする 5 「USB ケーブル」を選び、[次へ] をクリックする Brother MFL-Pro Suite のインストールが完了しました! ※ DCP-390CN は、この手順は不要です。 MFL-Pro Suite、プリンタドライパ、スキャナドライ パ、ControlCenter2のインストールが完了しました。 ОК Presto! PageManager をインストールする Presto! PageManager Prosto! PageManager をダブルクリックする VISE 画面の指示に従って、インストールを 進めてください。 Presto! PageManager について Presto! PageManager をインストールすると ControlCenter2 に OCR 機能が追加され、スキャ Brother Solutions Center On-Line Registratio ンした文書や画像を管理したり、加工すること ができます。 オンラインユーザー登録のご案内(ブラザーマイポータルのご案内) オンラインでのユーザー登録をお勧めします。最新のドライバやファームウェアの 情報、また各種サポートやキャンペーン情報などを、いちはやくメールでお知らせ します。 (https://myportal.brother.co.jp/) ソフトウェアのインストールは終了しました。